# Sevenyonet

### Anleitung Lizenzaktivierung Qualidator<sup>®</sup> SiteAnalyzer

#### 1. Schritt: Anforderung des persönlichen Passwortes

Gehen Sie bitte auf die Login-Seite des Qualidators<sup>®</sup>: <u>http://www.qualidator.com/WQM/de/Membership/Login.aspx</u> und fordern Sie dort Ihr persönliches Passwort an. Ihr Benutzername ist immer die vollständige E-Mail Adresse.

|                                                                                                    | Deutsch Engl                                                                                                    |
|----------------------------------------------------------------------------------------------------|----------------------------------------------------------------------------------------------------|
| rools Studie Produkte/Dienstleistungen Know-how Über uns Support                                                                                                    |                                                                                                    |
| SiteAnalyzer Sie jetzt Ihr gesamtes Webprojekt in einem Schritt.                                                                                                    |                                                                                                    |
| Mehr Informationen   Video                                                                                                    | *                                                                                                    |
|                                                                                                    | MANNAN IN ANG WARKAN                                                                                                    |
| MyRating                                                                                                    | News-Ticker                                                                                                    |
|                                                                                                    | Juni 2010: Qualidator für SmartPhones                                                                                                    |
| Login                                                                                                    | Die Website wurde in den letzten Monaten<br>stetig weiter fürs iPhone und andere<br>SmartPhones optimiert. Probieren Sie es<br>aus. Feedback willkommen.                                                  |
|                                                                                                    | Februar 2010                                                                                                    |
| bitte geben Sie Inren Benutzernamen (E-Mail Adresse) und Inr Passwort ein. Bitte<br>beachten Sie beim Passwort Gross- und Kleinschreibung.<br>Log In<br>Benutzername (E-Mail) | Weltweite Qualidator® Generator-Studie:<br>Welche Generators (Content Management<br>Systeme, Editoren und Wikis) führen zu<br>erfolgreichen Webauftritten?<br>Zur Studie                                  |
|                                                                                                    | September 2009                                                                                                    |
| Passwort                                                                                                    | Pressemeldung:<br>2. Qualidator-Studie: Websites der<br>öffentlichen Hand überzeugen mit Top-<br>Qualität<br>Graubünden sticht im DACH-Vergleich Wien<br>und Nordrhein-Westfalen aus<br>Zur Pressemeldung |
| Automatische Wiedererkonnung                                                                                                    | September 2009                                                                                                    |
| Anmelden                                                                                                    | Zweite Qualidator®-Studie: Die<br>Webauftritte der eidgenössischen<br>Departemente, der Kantone und der<br>grösstem Schweizerstädte im Vergleich zum<br>deutschsprachigen Ausland<br>Download der Studie  |
| Passwort anfordern                                                                                                    | Juli 2000                                                                                                    |
| Passwort vergessen? Kein Problem. Teilen Sie uns Ihre E-Mail-Adresse mit und fordern<br>Sie anschliessend ein neues Passwort an.                                              | Das erste Qualidator® SiteAnalyzer Video<br>ist online!                                                                                                    |
| E-Mail Adresse                                                                                                    | April 2009                                                                                                    |
|                                                                                                    |                                                                                                    |
| bollmann@seven49.net                                                                                                    |                                                                                                    |
| bollmann@seven49.net Neues Passwort anfordern                                                                                                    | FOLLOW US ON TWITTER                                                                                                    |

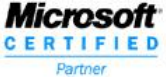

## Seven49.net

#### 2. Schritt: Login mit dem persönlichen Passwort

Kurz nachdem Sie Ihr Passwort angefordert haben, wird Ihnen dieses per E-Mail zugestellt. Bitte loggen Sie sich nun wiederum auf der Login-Seite mit Ihrem Passwort ein. Wenn Sie "automatische Wiedererkennung" ankreuzen, werden Sie bei Ihrem nächsten Besuch auf Qualidator wieder erkannt und müssen das Passwort nicht nochmals eingeben.

| qualida                                              |                                                                                                    |                                |               | Sie sind   | nicht ängemeldet. <u>Login</u> <u>Kegistriefen (kostenk</u><br>Deutsch Eng                                                                                                    |
|------------------------------------------------------|----------------------------------------------------------------------------------------------------|--------------------------------|---------------|------------|----------------------------------------------------------------------------------------------------|
| Tools Studie                                         | e Produkte/Dienstleistungen                                                                                                    | Know-how                       | Über uns      | Support    | The second second                                                                                                    |
| <b>I</b><br>Weith                                    | SiteAnalyzer<br>Analysieren Sie jetzt Ihr gesa<br>Mehr Informationen   • video<br>• video<br>• Urersion 1.0.x)                                                                                                    | ntes Webproj                   | iekt in einem | 9 Schritt. | NA XIAN JAHAR KAMANIK                                                                                                    |
| MyRating                                             | a los (Cata A - Cata S - A - A - Cata S - A - A - Cata S - A - A - Cata S - A - A - Cata S - Cata S - |                                | (             |            | News-Ticker<br>Juni 2010: Qualidator für SmartPhone<br>Die Website wurde in den letzten Monaten<br>stetig weiter fürs iPhone und andere<br>SmartPhones optimiert. Probieren Sie es                                         |
| Login<br>Bitte geben Sie<br>beachten Sie b<br>Log In | 2 Ihren Benutzernamen (E-Mail Ac<br>eim Passwort Gross- und Kleinsc                                                                                                    | fresse) und Ihr F<br>hreibung. | Passwort ein. | Bitte      | aus. Feedback willkommen.<br>Februar 2010<br>Weltweite Qualidator® Generator-Studie:<br>Welche Generators (Content Management<br>Systeme, Editoren und Wikis) führen zu<br>erfolgreichen Webauftritten?<br>Zur Studie      |
| bollmann@seve                                        | •                                                                                                    |                                |               |            | September 2009<br>Pressemeldung:<br>2. Qualidator-Studie: Websites der<br>öffentlichen Hand überzeugen mit Top-<br>Qualität<br>Graubünden sticht im DACH-Vergleich Wie<br>und Nordrhein-Westfalen aus<br>Zur Pressemeldung |
| Automatische                                         |                                                                                                    |                                |               |            |                                                                                                    |

## Sevenyonet

### 3. Schritt: Ihr Qualidator<sup>®</sup> Profil mit dem persönlichen SiteAnalyzer Lizenzschlüssel

Nach erfolgreichem Login ersehen Sie uns Ihren Status als "angemeldet" und mit einem Klick auf den Link "Profil" gelangen Sie zu Ihrer persönlichen Profil-Seite.

| yuanuau       | DC <sup>®</sup> no limits!                                                  |                      |                  | Ar       | igemeldet als bollmann@seven49.net Profil ).ogou<br>Deutsch Englis                                                                                                    |
|---------------|-----------------------------------------------------------------------------|----------------------|------------------|----------|----------------------------------------------------------------------------------------------------|
| Tools Studie  | Produkte/Dienstleistungen                                                   | Know-how             | Über uns         | Support  |                                                                                                    |
| S<br>An<br>Me | iteAnalyzer<br>alysieren Sie jetzt Ihr gesan<br>thr Informationen   • Video | 966<br>Intes Webproj | iekt in einem    | Schritt. |                                                                                                    |
| •             | Jetzt herunterladen<br>(Version 1.0.x)                                      |                      |                  |          | *                                                                                                    |
| We : Ann      | WINTH ACTOR                                                                 | h water h            | •                |          | A MANT ON THE RANGE AND A STATE                                                                                                    |
| wa (NY April) | DN ANT MANUAL MAANA                                                         |                      | AK NY YAR        | (11146)  | NY ARA-MARAVIAN'I ARA-ARA-ARA-ARA-ARA-ARA-ARA-ARA-ARA-ARA                                                                                                    |
|               |                                                                             |                      |                  |          |                                                                                                    |
| MyRating: We  | bsite testen                                                                |                      |                  |          | Die Qualidator <sup>®</sup> -Tests<br>umfassen internationale<br>Standards, Guidelines                                                                                                    |
| MyRating: We  | testen<br>testen<br>Website entscheidet über den i                          | (ökonomischen        | )) Erfolg im Int | emet.    | Die Qualidator <sup>®</sup> -Tests<br>umfassen internationale<br>Standards, Guidelines<br>und Best Practices wie<br>die WCAG des World<br>Wide Web Consortium<br>(W3C), Section 508,<br>ISONormen, RFCs,<br>Usability Studien (u.a.<br>von J. Nielsen), Google Webmaster<br>Guidelines und Empfehlungen des Web |

## Sevenyonet

#### 4. Schritt: Ihr Qualidator<sup>®</sup> Profil mit dem persönlichen SiteAnalyzer Lizenzschlüssel

Auf der persönlichen Profil-Seite können Sie nicht nur Ihre Profildaten editieren und das Passwort wechseln, sondern ersehen auch Ihren persönlichen SiteAnalyzer Lizenzschlüssel (für eine Enterprise, Standard- oder Professionallizenz).

| qualidator <sup>®</sup> no limits!             |                                              |                     | Angemeldet als bollmann@seven49.net <u>Profil Loqo</u><br>Deutsch Engli                                                                                                    |
|------------------------------------------------|----------------------------------------------|---------------------|----------------------------------------------------------------------------------------------------|
| -<br>Fools Studie Produkte/Di                  | enstleistungen Know-how                      | Über uns Supp       | ort                                                                                                    |
|                                                |                                              | iekt in einem Schri | rt.                                                                                                    |
| Mehr Information                               | en   🕑 Video                                 |                     |                                                                                                    |
| We MANYIN III.                                 | walterary                                    |                     | ANN MARIAN IN MARINA                                                                                                    |
| MyRating                                       |                                              |                     | News-Ticker                                                                                                    |
|                                                |                                              |                     | Juni 2010: Qualidator für SmartPhones                                                                                                    |
| Profil                                         |                                              |                     | Die Website wurde in den letzten Monaten<br>stetig weiter fürs iPhone und andere<br>SmartPhones optimiert. Probieren Sie es<br>aus. Feedback willkommen.                                                                    |
|                                                |                                              |                     | Februar 2010                                                                                                    |
| Profildaten editieren/Passwor                  | twechseln                                    |                     | Weltweite Qualidator® Generator-Studie:<br>Welche Generators (Content Management<br>Systeme, Editoren und Wikis) führen zu<br>erfolgreichen Webauftritten?<br>Zur Studie                                                    |
| SiteAnalyzer: Lizenzen                         |                                              |                     |                                                                                                    |
| oncontrary zerr cizenzen                       |                                              |                     | September 2009                                                                                                    |
| Name                                           | •                                            | Lizoneehi           | September 2009<br>Pressemeldung:<br>2. Qualidator-Studie: Websites der<br>öffentlichen Hand überzeugen mit Top-                                                                                                    |
| Name                                           | The first state                              | Lizenzschli         | September 2009<br>Pressemeldung:<br>2. Qualidator-Studie: Websites der<br>öffentlichen Hand überzeugen mit Top-<br>Qualität<br>Graubünden sticht im DACH-Vergleich Wien                                                     |
| Name<br>Enterprise<br>Standard                 | 74%d3x12-4334<br>878x53xxx-725               | Lizenzschli         | September 2009<br>Pressemeldung:<br>2. Qualidator-Studie: Websites der<br>öffentlichen Hand überzeugen mit Top-<br>Qualität<br>Graubünden sticht im DACH-Vergleich Wien<br>und Nordrhein-Westfalen aus                      |
| Name<br>Enterprise<br>Standard<br>Professional | 74%d3x12-4534<br>879x53xx=733<br>6x456447445 | Lizenzschli         | September 2009<br>Pressemeldung:<br>2. Qualidator-Studie: Websites der<br>öffentlichen Hand überzeugen mit Top-<br>Qualität<br>Graubünden sticht im DACH-Vergleich Wier<br>und Nordrhein-Westfalen aus<br>Zur Pressemeldung |

### Seven49.net

#### 5. Schritt: Aktivierung des Qualidator<sup>®</sup> SiteAnalyzers mittels dem Lizenzschlüssel

Laden Sie nun den Qualidator<sup>®</sup> SiteAnalyzer herunter http://www.qualidator.com/Web/de/ProdukteDienstleistungen/Site\_Analyzer.htm und installieren Sie

das Programm. Nach erfolgreicher Installation können Sie nun Ihre persönliche Lizenz aktivieren.

| Unter "Extras" $\rightarrow$ "Optionen" finden Sie die Aktivieru | ngsmöglichkeit. |
|------------------------------------------------------------------|-----------------|
|------------------------------------------------------------------|-----------------|

| 🦫 Qualid        | lator Site  | Analyze | r                       |               |                |               |          |               |
|-----------------|-------------|---------|-------------------------|---------------|----------------|---------------|----------|---------------|
| Datei           | Hilfe       | Extras  |                         |               |                |               |          |               |
| 📄 📄             | 🔺 🛔         | O       | otionen                 |               |                |               |          |               |
| Bitte oek       | en Sie re   | Ex      | portieren nach Excel    | Start-Kn      | oof            |               |          |               |
| Ditto got       | John Die re | Be      | richt erstellen         | i Statt Ivi   | iopi.          | Qualida       | ator Bew | ertungen -    |
| <u>Aktive T</u> | ests: 1/3   | H       | TTP Fehler-Log anzeigen | <u>90.45%</u> | :Accessibility | <u>91.62%</u> | :SEO     | <u>85.75%</u> |
|                 | l           | _       |                         |               |                |               |          |               |
|                 | D T         | itel    |                         |               | U              | IRL           |          |               |

Bitte tragen Sie nun Ihren Qualidator<sup>®</sup> Benutzernamen, Ihr Qualidator<sup>®</sup> Passwort sowie Ihren persönlichen Lizenzschlüssel ein und schliessen den Vorgang mit einem Klick auf den Button "Speichern und Schliessen" ab. Ihre Lizenz wurde nun aktiviert.

| Seitentitel                                                                                                    |                                                                                                    |                  | Links                                  |                                                                                                    |                                                                          | Schriftarten                                                                                                    |                           |
|----------------------------------------------------------------------------------------------------|----------------------------------------------------------------------------------------------------|------------------|----------------------------------------|----------------------------------------------------------------------------------------------------|--------------------------------------------------------------------------|----------------------------------------------------------------------------------------------------|---------------------------|
| Nicht vorhan                                                                                                    | idene Seitentitel                                                                                               |                  | 📃 Links zu lokalen Date                | eien                                                                                                    | 0                                                                        | Schriftart "Times New Roman"                                                                                                    |                           |
| Unpräzise od                                                                                                    | der nicht aussagekräftige Sei                                                                                   | 0                | 🔲 Kein Wort im Link (nu                | ur Zeichen)                                                                                                    | 0                                                                        | Schriftvergrösserung                                                                                                    |                           |
| Meta                                                                                                    |                                                                                                    |                  | Aufeinanderanderfolg                   | gende Links                                                                                                    | 0                                                                        | Verwendung des "underline"-                                                                                                    | Tag / "unters             |
| Veraltete auto                                                                                                    | omatische Weiterleitung zu                                                                                      | 0                | Neues Browserfenste                    | er                                                                                                    | 0                                                                        | Texte in Grossbuchstaben                                                                                                    |                           |
| Anzahl Kevw                                                                                                    | ords                                                                                                    | õ                | Pop-up Fenster                         |                                                                                                    | 0                                                                        |                                                                                                    |                           |
| Keyword Der                                                                                                    | hkphrase                                                                                                    | õ                | Komplexität der URL                    | s                                                                                                    | 0                                                                        | Diverse                                                                                                    |                           |
| Beschreibung                                                                                                    | n - "Description"                                                                                               | õ                | Nicht funktionstüchti                  | ge Links                                                                                                    | 0                                                                        | Explizite Bezeichnung von Ein                                                                                                    | ngabefeldem               |
| Booonioibang                                                                                                    | g boonplott                                                                                                    |                  | Broken Anchors" - k                    | -<br>caputte Ankerpunkte                                                                                          |                                                                          | Spaghetti-Markup                                                                                                    |                           |
| Überschriften                                                                                                    |                                                                                                    |                  |                                        |                                                                                                    |                                                                          | ID- und Klassennamen                                                                                                    |                           |
| Uberschriften                                                                                                    | (h1, h2, etc.) und logisch                                                                                      | 0                | Tabellen                               |                                                                                                    | 0                                                                        | Frames                                                                                                    |                           |
| Uberschriften                                                                                                    | systematik (h1-h6)                                                                                              |                  | Kopfzellen von Tabe                    | llen                                                                                                    |                                                                          |                                                                                                    |                           |
|                                                                                                    |                                                                                                    |                  |                                        |                                                                                                    | _                                                                        | Blinkender und bewegter Text                                                                                                    | ł                         |
| Bilder<br>Leerbilder<br>Fehlende Bez                                                                                                    | zeichnung der Höhe und Breite.                                                                                  | 0                | Zusammenfassung d                      | es Tabelleninhalts                                                                                                | 0                                                                        | Blinkender und bewegter Text     Unverschlüsselte E-Mail Adres                                                                             | t<br>ssen                 |
| Bilder<br>Leerbilder<br>Fehlende Bez<br>"Imagemap" (<br>V Tote Bilder                                                                     | teichnung der Höhe und Breite.<br>(Grafikdatei, bei der Bereich                                                 | 0<br>0<br>0<br>0 | Zusammenfassung d       Alle auswählen | Usability                                                                                                    | Occessibility                                                            | Blinkender und bewegter Text     Unverschlüsselte E-Mail Adres      ility SEO Al                                                           | t<br>ssen<br>lle abwählen |
| Bilder<br>Leerbilder<br>Fehlende Bez<br>"Imagemap"<br>Tote Bilder                                                                         | zeichnung der Höhe und Breite.<br>(Grafikdatei, bei der Bereich                                                 | 0<br><br>0       | Zusammenfassung d Alle auswählen       | Usability                                                                                                    | Accessibi                                                                | Blinkender und bewegter Text     Unverschlüsselte E-Mail Adres                                                                             | t<br>ssen<br>Ile abwählen |
| Bilder<br>Leerbilder<br>Fehlende Bez<br>"Imagemap"<br>Tote Bilder<br>zenz<br>Benutzemame                                                  | teichnung der Höhe und Breite.<br>(Grafikdatei, bei der Bereich<br>bollmann@seven49.net                         | 0<br>0<br>0      | Zusammenfassung d     Alle auswählen   | Usability Andere Optionen<br>Sprache                                                                              | Image: Accessibility       de                                            | Blinkender und bewegter Text     Unverschlüsselte E-Mail Adres  ility SEO Al                                                               | t<br>ssen<br>Ile abwählen |
| Bilder<br>Leerbilder<br>Fehlende Bez<br>"Imagemap" (<br>Tote Bilder<br>Zenz)<br>Benutzername<br>Passwort                                  | teichnung der Höhe und Breite.<br>(Grafikdatei, bei der Bereich<br>bollmann@seven49.net                         | 0<br><br>0<br>0  | Zusammenfassung d     Alle auswählen   | Usability Andere Optionen<br>Sprache<br>User Agent                                                                | Image: Accessibility       de       Qualid                               | Blinkender und bewegter Text     Unverschlüsselte E-Mail Adres      ility SEO Al      v      tator SiteAnalyzer                            | t<br>ssen<br>Ile abwählen |
| Bilder<br>Leerbilder<br>Fehlende Bez<br>''Imagemap''<br>Tote Bilder<br>Zenz<br>Benutzemame<br>Passwort<br>Lizenzschlüssel                 | ceichnung der Höhe und Breite.<br>(Grafikdatei, bei der Bereich<br>bollmann@seven49.net                         |                  | Zusammenfassung d     Alle auswählen   | Andere Optionen<br>Sprache<br>User Agent<br>Accept Language                                                       | <ul> <li>Accessibi</li> <li>de</li> <li>Qualid</li> <li>en-us</li> </ul> | Blinkender und bewegter Text     Unverschlüsselte E-Mail Adres      iiity SEO Al      seo Al      seo Al      seo Al      seo SiteAnalyzer | t<br>ssen<br>Ile abwählen |
| Bilder<br>Leerbilder<br>Fehlende Bez<br>"Imagemap"<br>✓ Tote Bilder<br>Zenz<br>Benutzemame<br>Passwort<br>Lizenzschlüssel<br>Lizenzstatus | teichnung der Höhe und Breite.<br>(Grafikdatei, bei der Bereich<br>bollmann@seven49.net                         |                  | Zusammenfassung d     Alle auswählen   | Andere Optionen<br>Sprache<br>User Agent<br>Accept Language                                                       | Accessibi<br>de<br>Qualid<br>en-us<br>demer Li                           | Blinkender und bewegter Text     Unverschlüsselte E-Mail Adres      ility SEO Al      ator SiteAnalyzer      inks aktivieren               | t<br>ssen<br>Ile abwählen |
| Bilder<br>Leerbilder<br>Fehlende Bez<br>"Imagemap"<br>Tote Bilder<br>zenz<br>Benutzemame<br>Passwort<br>Lizenzschlüssel<br>Lizenzstatus   | teichnung der Höhe und Breite.<br>(Grafikdatei, bei der Bereich<br>bollmann@seven49.net                         |                  | Zusammenfassung d     Alle auswählen   | Andere Optionen<br>Sprache<br>User Agent<br>Accept Language<br>V Überprüfung ev<br>Proxy Einstellungen            | Accessibi<br>de<br>Qualid<br>en-us<br>demer Li<br>(optional              | Blinkender und bewegter Text     Unverschlüsselte E-Mail Adres      ility SEO Al      v      lator SiteAnalyzer      inks aktivieren  )    | t<br>ssen<br>Ile abwählen |
| Bilder<br>Leerbilder<br>Fehlende Bez<br>"Imagemap"<br>Tote Bilder<br>zenz<br>Benutzemame<br>Passwort<br>Lizenzschlüssel<br>Lizenzstatus   | teichnung der Höhe und Breite.<br>(Grafikdatei, bei der Bereich<br>bollmann@seven49.net<br>••••••<br>Enterprise |                  | Zusammenfassung d     Alle auswählen   | Andere Optionen<br>Sprache<br>User Agent<br>Accept Language<br>V Oberprüfung es<br>Proxy Einstellungen<br>Host/IP | Accessibi<br>de<br>Qualid<br>en-us<br>demer Li<br>(optional              | Blinkender und bewegter Text Unverschlüsselte E-Mail Adres  Ity SEO Al  Ity SEO Al  Ity SEO Internet Ity Port                              | t<br>ssen<br>Ile abwählen |